# Skrócona instrukcja obsługi **Deltapilot M FMB50**

Hydrostatyczny pomiar poziomu IO-Link Czujnik ciśnienia

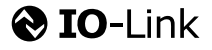

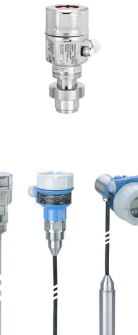

Niniejsza skrócona instrukcja obsługi nie zastępuje pełnej instrukcji obsługi przyrządu.

Szczegółowe informacje dotyczące przyrządu można znaleźć w instrukcji obsługi i dodatkowej dokumentacji.

Jest ona dostępna dla wszystkich wersji przyrządu

- na stronie internetowej: www.endress.com/deviceviewer
- do pobrania na smartfon/tablet z zainstalowaną aplikacją *Endress+Hauser Operations*

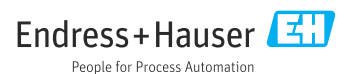

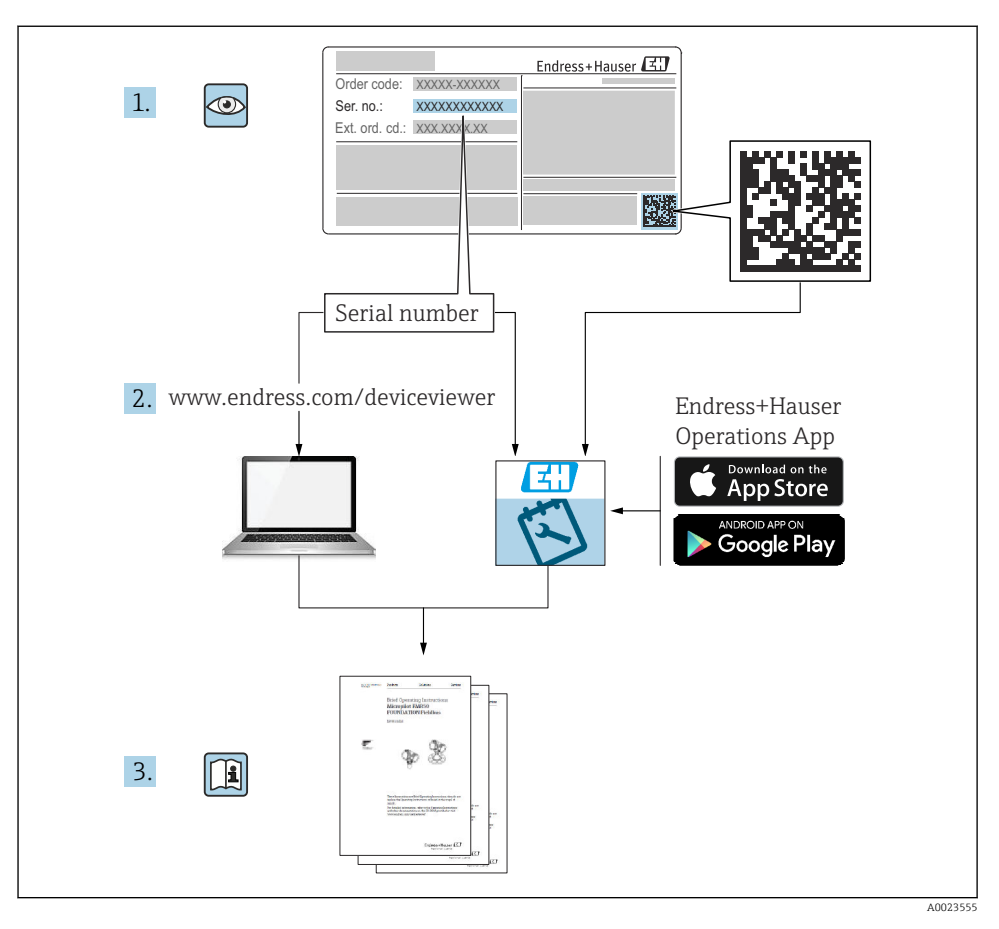

# 1 Dokumentacja uzupełniająca

# 2 Informacje o niniejszym dokumencie

## 2.1 Przeznaczenie dokumentu

Skrócona instrukcja obsługi zawiera wszystkie najważniejsze informacje od odbioru dostawy do pierwszego uruchomienia.

## 2.2 Stosowane symbole

## 2.2.1 Symbole związane z bezpieczeństwem

| Symbol              | Funkcja                                                                                                    |
|---------------------|----------------------------------------------------------------------------------------------------|
| A NIEBEZPIECZEŃSTWO | NIEBEZPIECZEŃSTWO!<br>Ten symbol ostrzega przed zagrożeniami. Niemożność uniknięcia tej sytuacji<br>może spowodować poważne uszkodzenia ciała lub śmierć.  |
| ▲ OSTRZEŻENIE       | <b>OSTRZEŻENIE!</b><br>Ten symbol ostrzega przed zagrożeniami. Niemożność uniknięcia tej sytuacji<br>może spowodować poważne uszkodzenia ciała lub śmierć. |
| A PRZESTROGA        | <b>PRZESTROGA!</b><br>Ten symbol ostrzega przed zagrożeniami. Niemożność uniknięcia tej sytuacji<br>może spowodować średnie lub drobne uszkodzenia ciała.  |
| NOTYFIKACJA         | <b>NOTYFIKACJA!</b><br>Ten symbol zawiera informacje o procedurach oraz innych czynnościach, które<br>nie powodują uszkodzenia ciała.                      |

## 2.2.2 Symbole elektryczne

| Symbol | Funkcja                                                                                                    | Symbol   | Funkcja                                                                                                    |
|--------|----------------------------------------------------------------------------------------------------|----------|----------------------------------------------------------------------------------------------------|
|        | Zacisk uziemienia ochronnego<br>(uziemienie obudowy)<br>Zacisk, który musi być podłączony do<br>uziemienia zanim wykonane zostaną<br>jakiekolwiek inne podłączenia<br>przyrządu. | <u>+</u> | Zacisk uziemienia roboczego<br>(uziemienie elektroniki)<br>Zacisk uziemiony, tj. z punktu widzenia<br>użytkownika jest już uziemiony<br>poprzez system uziemienia. |

## 2.2.3 Symbole narzędzi

| Symbol   | Funkcja        |
|----------|----------------|
| A0011221 | Klucz imbusowy |
| A0011222 | Klucz płaski   |

## 2.2.4 Symbole oznaczające typy informacji

| Symbol       | Znaczenie                                                      |
|--------------|----------------------------------------------------------------|
| $\checkmark$ | Dopuszczalne<br>Dopuszczalne procedury, procesy lub czynności. |
| X            | Zabronione<br>Zabronione procedury, procesy lub czynności.     |

| Symbol | Znaczenie                                  |
|--------|--------------------------------------------|
| i      | Wskazówka<br>Oznacza dodatkowe informacje. |
|        | Kontrola wzrokowa                          |

#### 2.2.5 Symbole na rysunkach

| Symbol         | Funkcja                 |
|----------------|-------------------------|
| 1, 2, 3        | Numery pozycji          |
| 1. , 2. , 3    | Kolejne kroki procedury |
| A, B, C,       | Widoki                  |
| A-A, B-B, C-C, | Oznaczenia przekrojów   |

## 2.2.6 Piktogramy na przyrządzie

| Piktogram            | Funkcja                                                                                                    |
|----------------------|----------------------------------------------------------------------------------------------------|
| ▲ → 🗐<br>A0019159    | Wskazówki bezpieczeństwa<br>Obowiązuje przestrzeganie zaleceń dotyczących bezpieczeństwa, podanych w odpowiednich<br>instrukcjach obsługi.                                     |
| (t>85°C)<br>A0029423 | <b>Odporność przewodów przyłączeniowych na temperaturę</b><br>Symbol ten oznacza, że przewody przyłączeniowe muszą być odporne na działanie temperatur<br>do co najmniej 85°C. |

## 2.3 Zastrzeżone znaki towarowe

KALREZ<sup>®</sup>

jest zastrzeżonym znakiem towarowym E.I. Du Pont de Nemours & Co., Wilmington, USA • TRI-CLAMP®

- jest zastrzeżonym znakiem towarowym Ladish & Co., Inc., Kenosha, USA
- 🛛 IO-Link

jest zastrzeżonym znakiem towarowym IO-Link Community.

GORE-TEX® jest zastrzeżonym znakiem W.L. Gore & Associates, Inc., USA

# 3 Podstawowe zalecenia dotyczące bezpieczeństwa

## 3.1 Wymagania dotyczące personelu

Personel wykonujący zadania powinien spełniać następujące wymagania:

 Przeszkoleni, wykwalifikowani specjaliści powinni posiadać odpowiednie kwalifikacje do wykonania konkretnych zadań i funkcji

- Posiadać zgodę właściciela/operatora obiektu
- Znać obowiązujące przepisy
- Przed rozpoczęciem prac, należy przeczytać ze zrozumieniem zalecenia podane w instrukcji obsługi, dokumentacji uzupełniającej oraz certyfikatach (zależnie od zastosowania)
- Przestrzegać wskazówek i podstawowych warunków bezpieczeństwa

## 3.2 Przeznaczenie przyrządu

Deltapilot M to czujnik ciśnienia hydrostatycznego do pomiaru poziomu i ciśnienia medium.

## 3.2.1 Zastosowanie niezgodne z przeznaczeniem

Producent nie ponosi żadnej odpowiedzialności za szkody spowodowane niewłaściwym zastosowaniem lub zastosowaniem niezgodnym z przeznaczeniem.

Objaśnienie dla przypadków granicznych:

W przypadku cieczy specjalnych i cieczy stosowanych do czyszczenia, Endress+Hauser udzieli wszelkich informacji dotyczących odporności na korozję materiałów będących w kontakcie z medium, nie udziela jednak żadnej gwarancji ani nie ponosi odpowiedzialności.

## 3.3 Bezpieczeństwo pracy

Przed przystąpieniem do obsługi urządzenia:

- ► założyć niezbędny sprzęt ochrony osobistej, zgodnie z obowiązującymi przepisami.
- Przed przystąpieniem do wykonania podłączeń elektrycznych wyłączyć zasilanie.

## 3.4 Bezpieczeństwo eksploatacji

Ryzyko uszkodzenia ciała!

- Przyrząd można użytkować wyłącznie wtedy, gdy jest sprawny technicznie oraz wolny od usterek i wad.
- ► Za bezawaryjną pracę przyrządu odpowiada operator.

## Przeróbki przyrządu

Niedopuszczalne są nieautoryzowane przeróbki przyrządu, które mogą spowodować niebezpieczeństwa trudne do przewidzenia:

▶ Jeśli mimo to przeróbki są niezbędne, należy skontaktować się z Endress+Hauser.

## Naprawa

W celu zapewnienia niezawodności i bezpieczeństwa eksploatacji:

- wykonywać naprawy jedynie wtedy, gdy jest to wyraźnie dozwolone.
- przestrzegać obowiązujących przepisów krajowych dotyczących naprawy urządzeń elektrycznych.
- ▶ używać wyłącznie oryginalnych części zamiennych i akcesoriów Endress+Hauser.

## Strefa zagrożona wybuchem

Aby wyeliminować zagrożenia dla personelu lub obiektu podczas eksploatacji przyrządu w strefie niebezpiecznej (np. zagrożenia wybuchem, występowania urządzeń ciśnieniowych):

 Sprawdzić na tabliczce znamionowej, czy zamówiony przyrząd jest dopuszczony do zamierzonego zastosowania w strefie zagrożenia wybuchem.  Należy przestrzegać wymagań technicznych określonych w dokumentacji uzupełniającej, stanowiącej integralną część niniejszej instrukcji obsługi.

## 3.5 Bezpieczeństwo produktu

Przyrząd został skonstruowany oraz przetestowany zgodnie z aktualnym stanem wiedzy technicznej i opuścił zakład producenta w stanie gwarantującym niezawodne działanie.

Spełnia ogólne wymagania bezpieczeństwa i wymogi prawne. Ponadto jest zgodny z dyrektywami unijnymi wymienionymi w Deklaracji Zgodności WE dla konkretnego produktu. Endress+Hauser potwierdza ten fakt, umieszczając na urządzeniu znak CE.

# 4 Odbiór dostawy i identyfikacja produktu

## 4.1 Odbiór dostawy

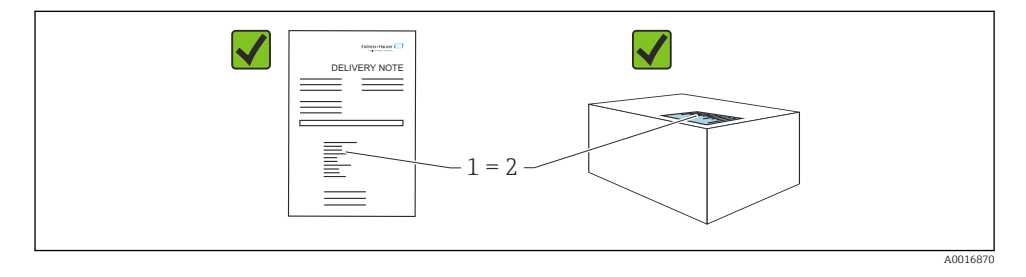

- Czy kod zamówieniowy w dokumentach przewozowych (1) jest identyczny jak na naklejce przyrządu (2)?
- Czy produkt nie jest uszkodzony?
- Czy dane na tabliczce znamionowej są zgodne z danymi w zamówieniu i w dokumentach przewozowych?
- Czy dołączona została dokumentacja urządzenia?
- W stosownych przypadkach (patrz tabliczka znamionowa): czy dołączono instrukcje dot. bezpieczeństwa Ex (XA)?

Jeśli jeden z warunków nie jest spełniony, należy skontaktować się z oddziałem Endress +Hauser.

# 4.2 Transport i składowanie

## 4.2.1 Warunki składowania

Używać oryginalnego opakowania.

Przyrząd należy przechowywać w czystym i suchym miejscu oraz chronić przed uszkodzeniami wskutek wstrząsów (PN-EN 837-2).

#### Temperatura składowania

Patrz karta katalogowa: www.endress.com  $\rightarrow$  Do pobrania

### 4.2.2 Transport przyrządu do miejsca montażu w punkcie pomiarowym

#### **A**OSTRZEŻENIE

#### Niewłaściwy sposób transportu!

Możliwość uszkodzenia obudowy i membrany, ryzyko uszkodzenia ciała!

- Przyrząd należy transportować do punktu pomiarowego w oryginalnym opakowaniu lub chwytając za przyłącze procesowe.
- Przestrzegać zaleceń dotyczących bezpieczeństwa oraz warunków transportu dla przyrządów o masie powyżej 18 kg (39.6 lbs).

## 5 Warunki pracy: montaż

## 5.1 Zalecenia montażowe

#### 5.1.1 Ogólne wskazówki montażowe

- Przyrządy z przyłączem gwintowym G 1 1/2: Podczas wkręcania przyrządu do zbiornika, na powierzchni uszczelniającej przyłącza procesowego należy umieścić uszczelkę płaską. Aby uniknąć dodatkowych odkształceń membrany, gwint nie powinien być uszczelniany pakułami, ani temu podobnymi materiałami.
- Przyrządy z przyłączem gwintowym NPT:
  - Aby uszczelnić gwint należy owinąć go taśmą teflonową.
  - Podczas wkręcania, przyrząd można trzymać tylko za jego sześciokątną główkę; . Nie wkręcać przyrządu, trzymając go za obudowę.
  - Nie wkręcać zbyt dużym momentem, aby nie zerwać gwintu. Maks. moment dokręcenia: 20 ... 30 Nm (14,75 ... 22,13 lbf ft)
- W przypadku wymienionych poniżej przyłączy procesowych, maksymalny moment dokręcenia wynosi: 40 Nm (29,50 lbf ft):
  - Gwint ISO228 G1/2 (opcja zamówieniowa "GRC" lub "GRJ" lub "GOJ")
  - Gwint DIN13 M20 x 1.5 (opcja zamówieniowa "G7J" lub "G8J")

# 5.1.2 Montaż modułów czujnika z gwintowymi przyłączami procesowymi z PVDF

#### **A** OSTRZEŻENIE

#### Ryzyko uszkodzenia przyłącza procesowego!

Ryzyko uszkodzenia ciała!

 Moduły czujnika z przyłączem gwintowym z PVDF powinny być montowane za pomocą dostarczonego uchwytu montażowego!

## **A** OSTRZEŻENIE

## Zmęczenie materiału wskutek wpływu ciśnienia i temperatury!

Ryzyko uszkodzenia ciała wskutek rozerwania elementów układu! Pod wpływem obciążeń spowodowanych wysokim ciśnieniem i temperaturą przyłącze gwintowe może się obluzować.

Dokręcenie przyłączy gwintowych powinno być regularnie sprawdzane. Przyłącza te mogą wymagać dokręcenia maksymalnym momentem 7 Nm (5,16 lbf ft). Do uszczelnienia połączeń gwintowych ½" NPT zalecane jest użycie taśmy teflonowej.

## 5.2 Montaż przetwornika pomiarowego

## 5.2.1 Ogólne wskazówki montażowe

## NOTYFIKACJA

## Uszkodzenie przyrządu!

Jeśli nagrzany przyrząd jest schładzany w trakcie procesu czyszczenia (np. zimną wodą), powstaje krótkotrwałe podciśnienie, wskutek czego wilgoć może dostać się do czujnika poprzez przyłącze kompensacji ciśnienia (1).

Przyrząd należy montować w następujący sposób.

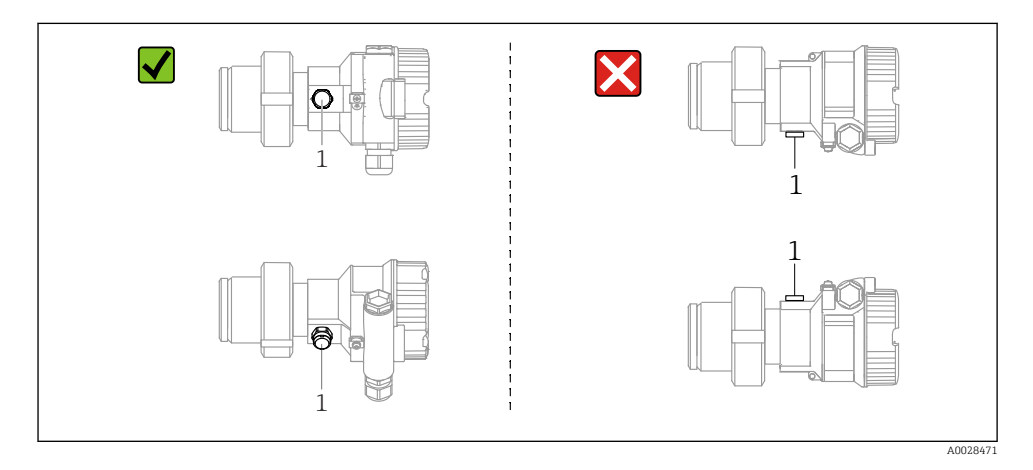

- Chronić przyłącze kompensacji ciśnienia i filtr GORE-TEX<sup>®</sup> (1) przed zanieczyszczeniem.
- Do czyszczenia membrany separatora nie należy używać twardych ani ostro zakończonych narzędzi.
- Wszystkie sondy prętowe oraz linowe dostarczane są z plastikową osłoną, zabezpieczającą membranę przed uszkodzeniami mechanicznymi.
- Aby spełnić wymagania związane z łatwością czyszczenia, określone w normie ASME-BPE (część SD, odnosząca się do sterylizacji i przygotowania do mycia), przyrząd powinien być instalowany zgodnie ze wskazówkami podanymi niżej:

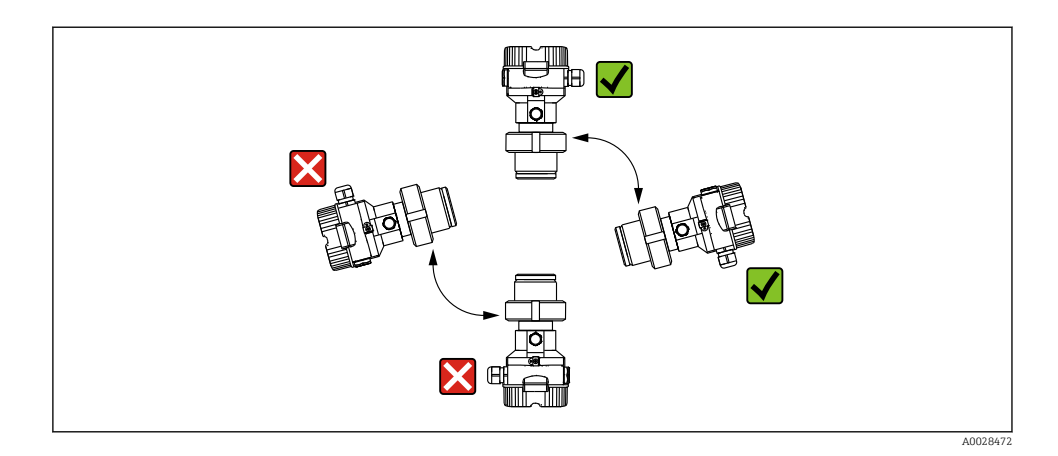

#### 5.2.2 FMB50

#### Pomiary poziomu

- Przyrząd należy zawsze instalować poniżej najniżej położonego punktu pomiarowego.
- Należy unikać montażu w następujących miejscach:
  - bezpośrednio w strumieniu wlewanej cieczy
  - na wylocie ze zbiornika
  - po stronie ssawnej pompy
  - w miejscu zbiornika, w którym pomiar może być zakłócany pracą mieszadeł.
- Montaż przyrządu za zaworem odcinającym ułatwia wzorcowanie oraz diagnostykę.
- W przypadku mediów utwardzających się po ochłodzeniu, przetwornik Deltapilot M powinien być zaizolowany.

#### Pomiar ciśnienia gazów

Zamontować przetwornik Deltapilot M z zaworem odcinającym powyżej miejsca poboru tak, aby kondensat mógł spływać do instalacji procesowej.

#### Pomiar ciśnienia par

- Zamontować przetwornik Deltapilot M z rurką syfonową powyżej miejsca poboru.
- Przed uruchomieniem wypełnić rurkę syfonową cieczą. Rurka syfonowa zabezpiecza przetwornik ciśnienia przed przegrzaniem obniżając temperaturę pary wodnej niemal do temperatury otoczenia.

#### Pomiar ciśnienia cieczy

Zamontować przetwornik Deltapilot M M z zaworem odcinającym poniżej lub na tym samym poziomie, co miejsce poboru.

#### 5.2.3 Dodatkowe wskazówki montażowe

Obudowę sondy należy uszczelnić

- Podczas montażu, pracy lub wykonywania podłączeń elektrycznych do wnętrza obudowy nie może dostać się wilgoć.
- Zawsze mocno dokręcić pokrywę obudowy i wprowadzenia przewodów.

#### 5.2.4 Uszczelka przyłącza kołnierzowego

## NOTYFIKACJA

#### Błędne wyniki pomiarów.

Uszczelka nie może wywierać nacisku na membranę separatora, ponieważ może to mieć wpływ na wynik pomiaru.

▶ Sprawdzić, czy uszczelka nie styka się z membraną separatora.

#### 5.2.5 Zamknięcie pokrywy obudowy

#### NOTYFIKACJA

#### Przyrządy z uszczelką pokrywy obudowy z EPDM - nieszczelność przetwornika!

Substancje smarne na bazie oleju mineralnego, tłuszczu zwierzęcego lub oleju roślinnego powodują puchnięcie uszczelek z EPDM, a w rezultacie nieszczelność przetwornika.

▶ Nie ma potrzeby smarowania gwintu, ponieważ został on nasmarowany fabrycznie.

## NOTYFIKACJA

#### Pokrywy obudowy nie można zamknąć.

Zniszczony gwint!

Podczas zamykania pokryw obudowy należy sprawdzić, czy gwinty pokryw i obudowy nie są zanieczyszczone np. piaskiem. Jeśli podczas zamykania pokrywy ponownie występuje wyczuwalny opór, ponownie sprawdzić, czy gwint nie jest zanieczyszczony.

# 6 Podłączenie elektryczne

## 6.1 Podłączenie przyrządu

## **A** OSTRZEŻENIE

#### Zasilanie może być podłączone!

Ryzyko porażenia prądem i/lub wybuchu!

- ▶ Upewnić się, że w systemie nie przebiegają żadne niekontrolowane procesy.
- ► Przed przystąpieniem do wykonania podłączeń elektrycznych wyłączyć zasilanie.
- W przypadku stosowania urządzenia w obszarach zagrożonych wybuchem, podczas instalacji należy zapewnić zgodność z obowiązującymi krajowymi normami i przepisami oraz wymaganiami określonymi w instrukcji dot. bezpieczeństwa Ex i w schemacie montażowym.
- Zgodnie z normą PN-EN 61010, przyrząd powinien być wyposażony w oddzielny wyłącznik lub wyłącznik automatyczny.
- ▶ Przyrządy z wbudowanym ogranicznikiem przepięć powinny być uziemione.
- Przyrząd posiada wbudowany układ zabezpieczający przed odwrotną polaryzacją, przepięciami oraz filtr przeciwzakłóceniowy HF.
- Zasilacz powinien być sprawdzony pod kątem spełnienia wymagań bezpieczeństwa (np. PELV, SELV, Klasa 2).

Procedura podłączenia przyrządu jest następująca:

- 1. Sprawdzić, czy napięcie zasilania jest zgodne ze specyfikacją na tabliczce znamionowej.
- 2. Przed przystąpieniem do wykonania podłączeń elektrycznych wyłączyć zasilanie.
- 3. Podłączyć urządzenie zgodnie z poniższym schematem.
- 4. Załączyć zasilanie.

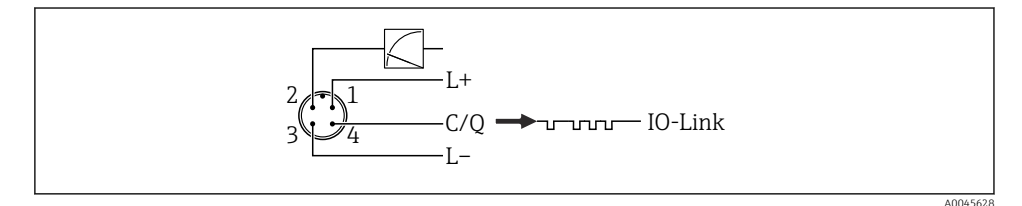

- 1 Biegun dodatni zasilania
- 2 Linia 4...20 mA
- 3 Biegun ujemny zasilania
- 4 Linia C/Q (tryb komunikacji IO-Link lub tryb SIO)

## 6.2 Podłączenie przetwornika pomiarowego

## 6.2.1 Napięcie zasilania

## Wersja IO-Link

- 11.5 ... 30 V DC, jeśli używany jest tylko sygnał analogowy
- 18...30 V DC, jeśli używana jest komunikacja IO-Link

## 6.2.2 Pobór prądu

Wersja IO-Link < 60 mA

## 6.3 Zaciski

- Obwód zasilania: 0,5 ... 2,5 mm<sup>2</sup> (20 ... 14 AWG)
- Zewnętrzny zacisk uziemienia: 0,5 ... 4 mm<sup>2</sup> (20 ... 12 AWG)

## 6.4 Parametry przewodów

## 6.4.1 Wersja IO-Link

Endress+Hauser zaleca stosowanie skrętki czterożyłowej.

## 6.5 Obciążenie wyjścia prądowego

Aby zapewnić wystarczające napięcie na zaciskach, dla danego napięcia zasilania  $U_B$  nie może być przekroczona maksymalna rezystancja obciążenia  $R_L$  powiększona o wartość rezystancji przewodów.

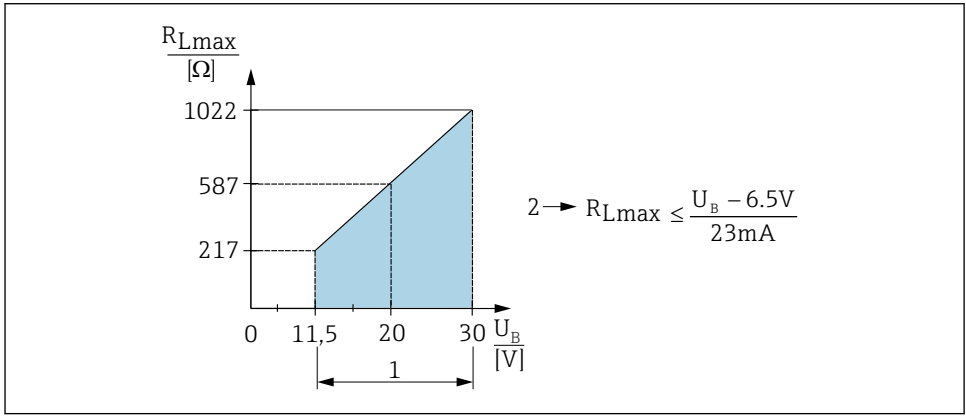

A0045615

- 1 Zasilanie 11,5 ... 30 V<sub>DC</sub>
- 2 R<sub>Lmax</sub> maksymalna rezystancja obciążenia
- *U<sub>B</sub>* Napięcie zasilania

Jeśli obciążenie jest zbyt wysokie, przyrząd reaguje w następujący sposób:

- Na wyjście podawany jest prąd sygnalizujący błąd i na wyświetlaczu wyświetla się"S803" (wyjście: MIN prąd alarmowy)
- Okresowe sprawdzenie, czy jest możliwe wyjście ze stanu awaryjnego

## 6.6 Tablet Field Xpert SMT70, SMT77

Patrz instrukcja obsługi.

## 6.7 Modem FieldPort SFP20

Patrz instrukcja obsługi.

# 7 Obsługa

## 7.1 Warianty obsługi

## 7.1.1 Obsługa za pomocą przycisków obsługi

| Warianty obsługi                                  | Objaśnienie                                                                          | Ilustracja                                                                                                    | Opis   |
|---------------------------------------------------|--------------------------------------------------------------------------------------|----------------------------------------------------------------------------------------------------|--------|
| Obsługa lokalna bez użycia<br>wskaźnika przyrządu | Przyrząd jest obsługiwany za pomocą<br>przycisków obsługi we wkładce<br>elektroniki. | Zen Current<br>Span Control Control Contr | → 🗎 15 |

## 7.1.2 Obsługa za pomocą menu obsługi

Obsługa za pomocą menu obsługi zależy od rodzaju użytkownika".

| Warianty obsługi                                     | Objaśnienie                                                                                   | Ilustracja                         | Opis   |
|------------------------------------------------------|-----------------------------------------------------------------------------------------------|------------------------------------|--------|
| Obsługa lokalna za pomocą<br>wskażnika               | Obsługa przyrządu jest<br>realizowana za pomocą<br>przycisków obsługi na wskaźniku.           | TRHK1 42 nbar<br>- + E<br>A0029999 | → ■ 16 |
| Obsługa zdalna za pomocą<br>oprogramowania FieldCare | Obsługa przyrządu jest<br>realizowana za pomocą<br>oprogramowania narzędziowego<br>FieldCare. |                                    |        |

## 7.1.3 IO-Link

## Informacje dotyczące komunikacji IO-Link

IO-Link Smart Sensor Profile 2. Edycja

Obsługiwane funkcje

- Identyfikacja
- Diagnostyka
- Profil: Digital Measuring Sensor (wg SSP 4.3.3)

IO-Link to połączenie typu punkt-punkt do komunikacji pomiędzy urządzeniem pomiarowym a stacją IO-Link master. Urządzenie pomiarowe posiada interfejs komunikacyjny IO-Link typu 2 (4 styki), w którym styk 2 realizuje dwie funkcje. Wymaga to drugiego urządzenia obsługującego komunikację IO-Link (stacji IO-Link master). Interfejs komunikacyjny IO-Link umożliwia bezpośredni dostęp do danych procesowych i diagnostycznych. Pozwala także na parametryzację urządzenia pomiarowego w trakcie wykonywania pomiarów.

Charakterystyka interfejsu IO-Link:

- Specyfikacja IO-Link: wersja 1.1
- IO-Link Smart Sensor Profile 2. Edycja
- Prędkość transmisji: COM2; 38,4 kBaud
- Minimalny czas cyklu: 10 ms
- Długość danych procesowych: 14 bajtów

- Pamięć danych IO-Link: Tak
- Konfiguracja bloków: Tak
- Działanie urządzenia: urządzenie pomiarowe zaczyna działać po 5 sekundach od włączenia zasilania

## Pobieranie sterowników IO-Link

## http://www.endress.com/download

- Z wyświetlonych opcji wyszukiwania wybrać "Sterowniki"
- Jako "Typ" wybrać "Plik IODD (IO Device Description)" Wybrać opcję "IO-Link" Plik IODD (IO Device Description) dla Deltapilot FMB50
- Wprowadzić kod produktu żądanego urządzenia i postępować zgodnie z instrukcjami.

## https://ioddfinder.io-link.com/

Wyszukiwanie jest możliwe według następujących opcji

- Producent
- Oznaczenia artykułu
- Typ produktu

## 7.2 Obsługa za pomocą przycisków obsługi

## 7.2.1 Położenie przycisków obsługi

Przyciski obsługi znajdują się w module elektroniki przyrządu pomiarowego.

## IO-Link

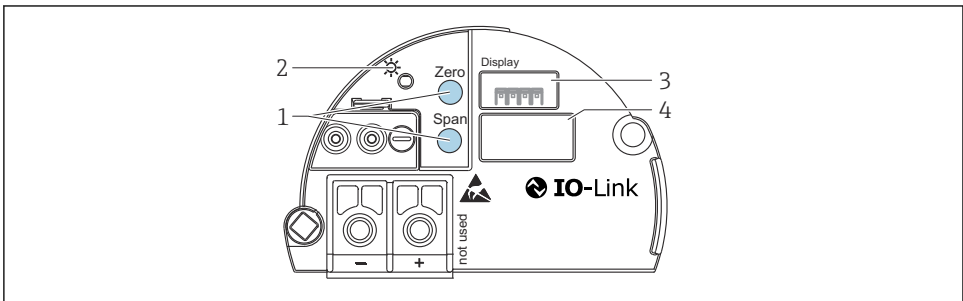

A0045576

- 1 Przyciski obsługi do ustawiania dolnej wartości zakresu (zero) i górnej wartości zakresu (span)
- 2 Zielona kontrolka LED wskazująca prawidłową pracę przyrządu
- 3 Gniazdo do podłączenia opcjonalnego wskaźnika
- 4 Gniazdo wtyku M12

## Funkcje przycisków obsługi

| Przycisk(i) obsługi                                                     | Znaczenie                                                                                                    |
|-------------------------------------------------------------------------|----------------------------------------------------------------------------------------------------|
| <b>Zero</b> naciśnięty i przytrzymany co<br>najmniej 3 sekundy          | <ul> <li>Get LRV</li> <li>Tryb pomiaru "Pressure"<br/>Zadane ciśnienie jest ustawiane jako dolna wartość zakresu pomiarowego<br/>(LRV).</li> <li>Tryb pomiaru "Level" opcja "In pressure" tryb kalibracji "Wet"<br/>Zadane ciśnienie jest ustawiane jako dolna wartość zakresu pomiarowego<br/>poziomu (Kalibracja poziomu "pusty").</li> </ul>   |
| <b>Span</b> naciśnięty i przytrzymany co<br>najmniej 3 sekundy          | <ul> <li>Get URV</li> <li>Tryb pomiaru "Pressure"<br/>Zadane ciśnienie jest ustawiane jako górna wartość zakresu pomiarowego<br/>(URV).</li> <li>Tryb pomiaru "Level", opcja "In pressure", tryb kalibracji "Wet"<br/>Zadane ciśnienie jest ustawiane jako górna wartość zakresu pomiarowego<br/>poziomu (Kalibracja poziomu "pełny").</li> </ul> |
| Zero iSpan naciśnięte jednocześnie i przytrzymane co najmniej 3 sekundy | <b>Kalibracja pozycji pracy</b><br>Przesunięcie krzywej charakterystyki celi pomiarowej w taki sposób, że<br>zadane ciśnienie jest ustawiane jako wartość zerowa.                                                                                                    |
| Zero iSpan naciśnięte jednocześnie i przytrzymane co najmniej 12 sekund | <b>Reset</b><br>Przywrócone zostają ustawienia wszystkich parametrów, zgodnie z<br>konfiguracją zamówioną przez użytkownika.                                                                                                    |

## 7.2.2 Blokowanie/odblokowanie trybu obsługi

Po wprowadzeniu wszystkich parametrów, tryb obsługi można zablokować, zapewniając ochronę przed nieuprawnionym dostępem do parametrów.

## 7.3 Obsługa za pomocą menu obsługi

## 7.4 Obsługa za pomocą wskaźnika (opcjonalnego)

Do wyświetlania wskazań i obsługi lokalnej służy czterowierszowy wskaźnik ciekłokrystaliczny (LCD). Umożliwia on odczyt wartości mierzonych i tekstów dialogowych, jak również ostrzeżeń i komunikatów błędów. Dla ułatwienia obsługi wskaźnik można wyjąć z obudowy (patrz rysunek: krok 1 do 3). Wskaźnik jest podłączony do przyrządu za pomocą przewodu o długości 90 mm (3,54 in). Wskaźnik można obracać skokowo co 90° (patrz rysunek: krok 4 do 6). Ułatwia to obsługę i odczyt wartości mierzonych niezależnie od pozycji pracy przyrządu.

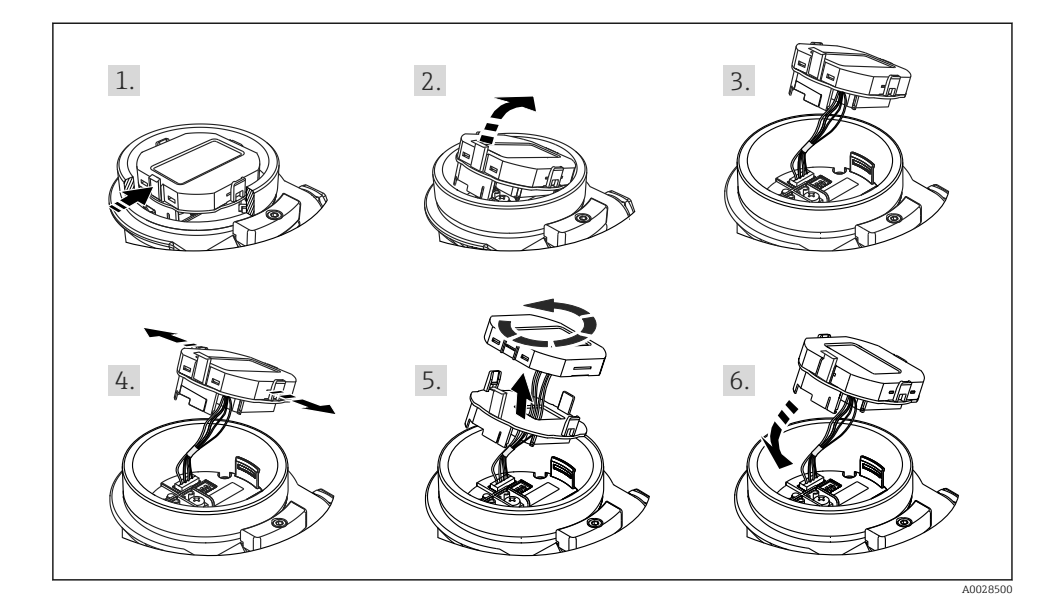

Funkcje:

- 8-cyfrowe wskazanie wartości mierzonej wraz ze znakiem i separatorem dziesiętnym, wskaźnik słupkowy odwzorowujący sygnał prądowy 4...20 mA.
- Obsługa za pomocą 3 przycisków
- Prosta obsługa za pomocą menu, dzięki przejrzystej wielopoziomowej strukturze (bloki, grupy, funkcje)
- Dla ułatwienia obsługi, każdy parametr jest oznaczony 3-cyfrowym kodem
- Zaawansowane funkcje diagnostyczne (ostrzeżenia, komunikaty błędów, itp.)

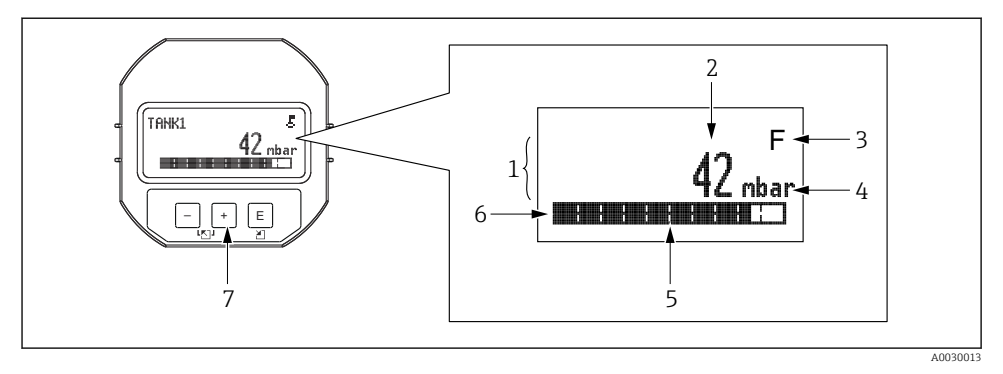

- 1 Wiersz główny
- 2 Wartość
- 3 Symbol
- 4 Jednostka
- 5 Wskaźnik słupkowy
- 6 Wiersz informacyjny
- 7 Przyciski obsługi

W poniższej tabeli pokazano symbole, które mogą być wyświetlane na wskaźniku. Jednocześnie mogą być wyświetlane cztery symbole.

| Symbol               | Znaczenie                                                                                                    |
|----------------------|----------------------------------------------------------------------------------------------------|
| A0018154             | <b>Symbol blokady</b><br>Obsługa przyrządu jest zablokowana. Odblokowanie obsługi przyrządu .                                                                           |
| A0018155             | <b>Symbol komunikacji</b><br>Sygnalizacja aktywnej komunikacji, tj. transmisji danych za pomocą interfejsu cyfrowego                                                    |
| <b>S</b><br>A0013958 | Komunikat błędu "Out of specification"<br>Przyrząd pracuje poza zakresem określonym w specyfikacji technicznej (np. podczas przygotowania do pracy<br>lub czyszczenia). |
| <b>C</b><br>A0013959 | <b>Komunikat błędu "Service mode"</b><br>Przyrząd pracuje w trybie serwisowym (np. podczas symulacji).                                                                  |
| A0013957             | Komunikat błędu "Maintenance required"<br>Konieczne jest wykonanie konserwacji. Wartość mierzona jest nadal poprawna.                                                   |
| A0013956             | <b>Komunikat błędu "Failure detected"</b><br>Wystąpił błąd podczas pracy. Wartość mierzona jest błędna.                                                                 |

## 7.4.1 Przyciski obsługi we wskaźniku

| Przycisk(i) obsługi          | Funkcja                                                                                                    |
|------------------------------|----------------------------------------------------------------------------------------------------|
| +<br>A0017879                | <ul> <li>Przewijanie w dół listy wyboru</li> <li>Edycja wartości alfanumerycznych wprowadzanych w danej funkcji</li> </ul>                                                                                                    |
| <br>A0017880                 | <ul><li>Przewijanie w górę listy wyboru</li><li>Edycja wartości alfanumerycznych wprowadzanych w danej funkcji</li></ul>                                                                                                    |
| E<br>A0017881                | <ul> <li>Potwierdzenie wyboru/wprowadzenia</li> <li>Przejście do następnej pozycji</li> <li>Wybór pozycji menu i aktywacja trybu edycji</li> </ul>                                                                                         |
| + i E<br>A0017879 i A0017881 | Regulacja kontrastu wskaźnika lokalnego: przyciemnianie                                                                                                    |
| - i E<br>A0017880 i A0017881 | Regulacja kontrastu wskaźnika lokalnego: rozjaśnianie                                                                                                    |
| + - A0017879 i A0017880      | <ul> <li>Funkcje ESC:</li> <li>Wyjście z trybu edycji parametru bez zapisu wprowadzonych zmian</li> <li>Z pozycji menu na poziomie wyboru: każde jednoczesne wciśnięcie przycisków powoduje przejście do wyższego poziomu menu.</li> </ul> |

## 7.4.2 Przykład: parametry z listy wyboru

Przykład: wybór języka obsługi "Deutsch" w menu.

|   | La | nguage            | 000 | Działanie                                                                                                    |
|---|----|-------------------|-----|----------------------------------------------------------------------------------------------------|
| 1 | ~  | English<br>Deutch |     | Domyślnie ustawionym językiem obsługi jest "English".<br>Przed wybraną opcją pojawia się znak 🗸 wskazujący, że jest ona aktualnie aktywna.                                                                                                    |
| 2 | ~  | Deutch<br>English |     | Za pomocą przycisków \pm lub 🖃 wybrać opcję "Deutsch".                                                                                                    |
| 3 | ~  | Deutch<br>English |     | <ul> <li>Nacisnąć przycisk E , aby zatwierdzić wybraną opcję. Przed wybraną opcją pojawia się znak<br/>wskazujący, że jest ona aktualnie aktywna (obecnie wybranym językiem dialogowym jest<br/>"Deutsch").</li> <li>Zamknąć tryb edycji parametru, naciskając przycisk E .</li> </ul> |

## 7.4.3 Przykład: parametry definiowane przez użytkownika

Przykład: zmiana nastawy parametru "Set URV" (014) z 100 mbar (1,5 psi) na 50 mbar (0,75 psi).

## Ścieżka menu: Setup $\rightarrow$ Extended setup $\rightarrow$ Current output $\rightarrow$ Set URV

|   | Set URV           | 014  | Działanie                                                                                                    |
|---|-------------------|------|----------------------------------------------------------------------------------------------------|
| 1 | 100.000 m         | ıbar | Na wskaźniku wyświetlany jest parametr, który ma zostać zmieniony.<br>Jednostka "mbar" jest definiowana w innym parametrze i teraz nie można<br>jej zmienić.                                                                                                    |
| 2 | <b>1</b> 00.000 m | ıbar | Przejść do trybu edycji, wciskając przycisk                                                                                                    |
| 3 | 500.000 m         | ıbar | Za pomocą przycisku 🛨 zmienić wartość "1" na "5".<br>Nacisnąć przycisk 🗉, aby zatwierdzić wartość "5". Kursor przemieszcza<br>się do następnej pozycji (wyróżnionej czarnym kolorem).<br>Zatwierdzić wartość "0", naciskając przycisk 🗈 (kursor na drugiej<br>pozycji). |
| 4 | 500.000m          | ıbar | Trzecia cyfra jest wyróżniona czarnym tłem, co oznacza, że można ją edytować.                                                                                                    |
| 5 | 50J.000 m         | ıbar | Przyciskiem 🖃 przejść do symbolu "🖃".<br>Naciskając przycisk 🗉 zapisać nową wartość i zamknąć tryb edycji. Patrz<br>następny rysunek.                                                                                                    |
| 6 | 50.000 m          | ıbar | Nowa wartość maksymalna zakresu ustawionego wynosi teraz<br>50 mbar (0,75 psi).<br>Zamknąć tryb edycji parametru, naciskając przycisk 匡 .<br>Aby powrócić do trybu edycji, nacisnąć przycisk ⊕ lub ⊡.                                                                   |

## 7.4.4 Przykład: zatwierdzenie zadanego ciśnienia

Przykład: Ustawienie zadanego ciśnienia jako zera zakresu.

Ścieżka menu: Main menu  $\rightarrow$  Setup  $\rightarrow$  Pos. zero adjust

|   | Po | s. zero adjust 007            | Działanie                                                                                                    |
|---|----|-------------------------------|----------------------------------------------------------------------------------------------------|
| 1 | r  | Cancel                        | Zadane ciśnienie ma być ustawione jako zero zakresu.                                                                                         |
|   |    | Confirm                       |                                                                                                    |
| 2 |    | Cancel                        | Za pomocą przycisku 🗄 lub 🖃 wybrać opcję "Confirm". Aktywna opcja jest                                                                       |
|   | ~  | Confirm                       | wyrozniona czarnym tłem.                                                                                                    |
| 3 |    | Adjustment has been accepted! | Za pomocą przycisku 🗉 zatwierdzić zadane ciśnienie jako zero zakresu. Przyrząd potwierdza nastawę i powraca do parametru "Pos. zero adjust". |
| 4 | r  | Cancel                        | Zamknąć tryb edycji parametru, naciskając przycisk 🗉 .                                                                                       |
|   |    | Confirm                       |                                                                                                    |

# 8 Integracja z systemami automatyki

Patrz instrukcja obsługi.

# 9 Uruchomienie

Standardowo przyrząd ustawiony jest w trybie pomiaru "Pressure" (Cerabar) lub "Level" Deltapilot).

Zakres pomiarowy oraz jednostka, w której przesyłane są wartości mierzone są zgodne ze specyfikacją na tabliczce znamionowej.

## **A** OSTRZEŻENIE

## Zadane ciśnienie medium wyższe od dopuszczalnego ciśnienia maksymalnego!

Ryzyko uszkodzenia ciała wskutek rozerwania elementów układu! Jeśli ciśnienie jest wyższe od dopuszczalnego ciśnienia maksymalnego, wyświetlane są komunikaty ostrzegawcze.

- Jeśli zadane ciśnienie medium jest niższe od minimalnego dopuszczalnego ciśnienia lub wyższe od maksymalnego dopuszczalnego ciśnienia, wówczas kolejno wyświetlane są komunikaty na wskaźniku (w zależności od nastawy parametru "Alarm behavior" (050): "S140 Working range P" lub "F140 Working range P" "S841 Sensor range" lub "F841 Sensor range" "S971 Adjustment"
- Przyrządu można używać tylko w granicach zakresu nominalnego celi pomiarowej!

## NOTYFIKACJA

#### Ciśnienie medium jest niższe od minimalnego dopuszczalnego ciśnienia pracy!

Jeśli ciśnienie jest zbyt niskie, wyświetlane są komunikaty ostrzegawcze.

- Jeśli zadane ciśnienie medium jest niższe od minimalnego dopuszczalnego ciśnienia lub wyższe od maksymalnego dopuszczalnego ciśnienia, wówczas kolejno wyświetlane są komunikaty na wskaźniku (w zależności od nastawy parametru "Alarm behavior" (050): "S140 Working range P" lub "F140 Working range P" "S841 Sensor range" lub "F841 Sensor range" "S971 Adjustment"
- Przyrządu można używać tylko w granicach zakresu nominalnego celi pomiarowej!

## 9.1 Uruchomienie za pomocą przycisków obsługi

## 9.1.1 Tryb pomiaru ciśnienia

Przyciski we wkładce elektroniki umożliwiają realizację następujących funkcji:

- Kalibracja pozycji pracy (adiustacja zera)
- Ustawianie dolnej i górnej wartości zakresu
- Resetowanie przyrządu (przywrócenie ustawień fabrycznych)
- Tryb konfiguracji powinien być odblokowany

  - Zadane ciśnienie medium powinno mieścić się w zakresie nominalnym celi pomiarowej. Patrz dane na tabliczce znamionowej.

## **A** OSTRZEŻENIE

#### Zmiana trybu pomiaru ma wpływ na górną wartość zakresu ustawionego (URV)! Może to spowodować przelanie produktu.

Po zmianie trybu pomiaru należy sprawdzić i w razie potrzeby ponownie skonfigurować górną wartość zakresu ustawionego (URV)!

## Kalibracja pozycji pracy

- 1. Zadać ciśnienie odpowiadające zeru zakresu. Należy przy tym pamiętać o wartościach granicznych ciśnienia nominalnego celi pomiarowej.
- 2. Nacisnąć jednocześnie przyciski **Zero** i **Span**" i przytrzymać je przez co najmniej 3 sekundy.

Kontrolka LED we wkładce elektroniki świeci się przez chwilę.

Zadane ciśnienie zostaje zapamiętane jako zero.

#### Ustawianie dolnej wartości zakresu pomiarowego

- Zadać ciśnienie, które ma być ustawione jako dolna wartość zakresu pomiarowego. Należy przy tym pamiętać o wartościach granicznych ciśnienia nominalnego celi pomiarowej.
- 2. Nacisnąć i przytrzymać przycisk Zero przez co najmniej 3 s.

Kontrolka LED we wkładce elektroniki świeci się przez chwilę.

Zadane ciśnienie zostaje zapamiętane jako dolna wartość zakresu pomiarowego.

#### Ustawianie górnej wartości zakresu pomiarowego

- 1. Zadać ciśnienie, które ma być ustawione jako górna wartość zakresu pomiarowego. Należy przy tym pamiętać o wartościach granicznych ciśnienia nominalnego celi pomiarowej.
- 2. Nacisnąć i przytrzymać przycisk " **Span**" przez co najmniej 3 s.

Kontrolka LED we wkładce elektroniki świeci się przez chwilę.

Zadane ciśnienie zostaje zapamiętane jako górna wartość zakresu pomiarowego.

#### 9.1.2 Tryb pomiaru poziomu

Przyciski we wkładce elektroniki umożliwiają wykonanie następujących funkcji:

- Kalibracja pozycji pracy (adiustacja zera)
- Ustawianie dolnej i górnej wartości ciśnienia oraz przyporządkowanie tych wartości do zera i zakresu poziomu
- Resetowanie przyrządu (przywrócenie ustawień fabrycznych)
  - Przycisk "Zero" i "Span" są aktywne tylko w następujących przypadkach: "Level selection" = "In pressure", "Calibration mode" = "Wet" Przy innych ustawieniach przyciski są nieaktywne.
    - - "Level selection" = "In pressure"
      - "Calibration mode": Wet
      - "Unit before lin": %
      - "Empty calib.": 0.0
      - "Full calib.": 100.0
      - "Set LRV": 0.0 (odpowiada wartości 4 mA)
      - "Set URV": 100.0 (odpowiada wartości 20 mA)
    - Tryb konfiguracji powinien być odblokowany .
    - Zadane ciśnienie medium powinno mieścić się w zakresie nominalnym celi pomiarowej. Patrz dane na tabliczce znamionowej.

## **A** OSTRZEŻENIE

#### Zmiana trybu pomiaru ma wpływ na górną wartość zakresu ustawionego (URV)! Może to spowodować przelanie produktu.

Po zmianie trybu pomiaru należy sprawdzić i w razie potrzeby ponownie skonfigurować górną wartość zakresu ustawionego (URV)!

#### Kalibracja pozycji pracy

- **1.** Zadać ciśnienie odpowiadające zeru zakresu. Należy przy tym pamiętać o wartościach granicznych ciśnienia nominalnego celi pomiarowej.
- 2. Nacisnąć jednocześnie przyciski **Zero** i **Span** i przytrzymać je przez co najmniej 3 sekundy.

Kontrolka LED we wkładce elektroniki świeci się przez chwilę.

Zadane ciśnienie zostaje zapamiętane jako zero.

#### Ustawianie dolnej wartości zakresu ciśnienia

- 1. Upewnić się, że zadana wartość ciśnienia odpowiada dolnej wartości zakresu ciśnienia (Ciśnienie "pusty"). Należy przy tym pamiętać o wartościach granicznych ciśnienia nominalnego celi pomiarowej.
- 2. Nacisnąć i przytrzymać przycisk Zero przez co najmniej 3 s.

Kontrolka LED we wkładce elektroniki świeci się przez chwilę.

Zadane ciśnienie jest zapisywane jako dolna wartość zakresu ciśnienia (Ciśnienie "pusty") i przypisane do "zera" poziomu (Kalibracja "pusty").

#### Ustawianie górnej wartości zakresu ciśnienia

- 1. Upewnić się, że zadana wartość ciśnienia odpowiada górnej wartości zakresu ciśnienia (Ciśnienie "pełny"). Należy przy tym pamiętać o wartościach granicznych ciśnienia nominalnego celi pomiarowej.
- 2. Nacisnąć i przytrzymać przycisk **Span** przez co najmniej 3 s.

Kontrolka LED we wkładce elektroniki świeci się przez chwilę.

Zadane ciśnienie jest zapisywane jako górna wartość zakresu ciśnienia (Ciśnienie "pełny") i przypisane do "zakresu" poziomu (Kalibracja "pełny").

## 9.2 Uruchomienie za pomocą menu obsługi

Uruchomienie obejmuje następujące etapy:

- Kontrola funkcjonalna
- Wybór języka, trybu pomiaru i jednostki ciśnienia → 
   <sup>2</sup> 24
- Kalibracja pozycji pracy/Adiustacja zera→ 🖺 26
- Konfigurowanie pomiarów:

  - Pomiary poziomu

## 9.2.1 Wybór języka, trybu pomiaru i jednostki ciśnienia

| Language [Język] (000) |                                                                                                    |
|------------------------|----------------------------------------------------------------------------------------------------|
| Ścieżka menu           | ⊟ Main menu [Menu główne] → Language [Język]                                                                                                    |
| Prawo zapisu           | Operator/Konserwacja/Ekspert                                                                                                    |
| Opis                   | Wybór języka, w którym wyświetlany będzie tekst<br>dialogowy na wskaźniku.                                                                                                  |
| Opcje wyboru           | <ul> <li>English [Angielski]</li> <li>Inny język (zgodnie ze specyfikacją w zamówieniu)</li> <li>W stosownych przypadkach trzeci język (język miejsca produkcji)</li> </ul> |
| Ustawienie fabryczne   | English [Angielski]                                                                                                    |

## Tryb pomiaru (005)

| Prawo zapisu         | Operator/Konserwacja/Ekspert                                                                                                    |
|----------------------|----------------------------------------------------------------------------------------------------|
| Opis                 | Wybór trybu pomiaru.<br>Struktura dostępnego menu obsługi odpowiada wybranemu<br>trybowi pomiaru.                                                                                                    |
|                      | <ul> <li>COSTRZEŻENIE</li> <li>Zmiana trybu pomiaru ma wpływ na górną wartość zakresu ustawionego (URV)</li> <li>Taka sytuacja może skutkować przelaniem produktu.</li> <li>Po zmianie trybu pomiaru należy sprawdzić i w razie potrzeby zmienić górną wartość zakresu ustawionego (URV) w menu "Setup" [Ustawienia].</li> </ul> |
| Opcje wyboru         | <ul><li>Pressure [Ciśnienie]</li><li>Level [Poziom]</li></ul>                                                                                                    |
| Ustawienie fabryczne | Pressure [Ciśnienie] lub według specyfikacji w zamówieniu                                                                                                    |

| Press. eng. unit (125)   |                                                                                                    |  |  |  |
|--------------------------|----------------------------------------------------------------------------------------------------|--|--|--|
| Prawo zapisu             | Operator/Konserwacja/Ekspert                                                                                                    |  |  |  |
| Opis                     | Ten parametr służy do wyboru jednostki ciśnienia. Po<br>wybraniu nowej jednostki, wszystkie parametry opisujące<br>ciśnienie są przeliczane i wskazywane w nowych<br>jednostkach. |  |  |  |
| <b>Opcje wyboru</b><br>V | <ul> <li>mbar, bar</li> <li>mmH2O, mH2O</li> <li>inH2O, ftH2O</li> <li>Pa, kPa, MPa</li> <li>psi</li> <li>mmHg, inHg</li> <li>kgf/cm<sup>2</sup></li> </ul>                       |  |  |  |
| Ustawienie fabryczne     | mbar, bar lub psi w zależności od nominalnego zakresu celi                                                                                                    |  |  |  |

pomiarowej lub zgodnie ze specyfikacją w zamówieniu.

## 9.2.2 Pos. zero adjust

| Corrected press. [Ciśnienie po] | korekcji] (172)                                                                                         |
|---------------------------------|----------------------------------------------------------------------------------------------------|
| Ścieżka menu                    | Setup [Ustawienia] → Corrected press. [Ciśnienie po korekcji]                                           |
| Prawo zapisu                    | Operator/Konserwacja/Ekspert                                                                            |
| Opis                            | Wskazanie mierzonego ciśnienia po dostrojeniu<br>charakterystyki czujnika i kalibracji pozycji pracy.   |
| Uwaga                           | Jeśli wskazanie to jest różne od "0", może być skorygowane<br>do zera poprzez kalibrację pozycji pracy. |

| Pos. zero adjust (007) (cz | ujniki ciśnienia względnego))                                                                                                    |
|----------------------------|----------------------------------------------------------------------------------------------------|
| Prawo zapisu               | Operator/Konserwacja/Ekspert                                                                                                    |
| Opis                       | Ustaw jako zero – różnica ciśnień pomiędzy wartością<br>zerową (zadaną) a mierzoną nie musi być znana (zadawane<br>jest ciśnienie referencyjne).                                                                                                    |
| Przykład                   | <ul> <li>Wartość mierzona = 2,2 mbar (0,033 psi)</li> <li>Skorygować wartość mierzoną za pomocą parametru "Pos. zero adjust", wybierając opcję "Confirm". Oznacza to przyporządkowanie wartości 0.0 do zadanego ciśnienia.</li> <li>Wartość mierzona (po adiustacji punktu zerowego) = 0.0 mbar</li> <li>Wartość prądu jest również korygowana.</li> </ul> |
| Opcje wyboru               | <ul><li>Confirm</li><li>Cancel</li></ul>                                                                                                    |
| Ustawienie fabryczne       | Cancel                                                                                                    |

## Pos. zero adjust (007) (czujniki ciśnienia względnego)

| Prawo zapisu         | Operator/Konserwacja/Ekspert                                                                                                    |
|----------------------|----------------------------------------------------------------------------------------------------|
| Opis                 | Ustaw jako zero – różnica ciśnień pomiędzy wartością<br>zerową (zadaną) a mierzoną nie musi być znana (zadawane<br>jest ciśnienie referencyjne).                                                                                                    |
| Przykład             | <ul> <li>Wartość mierzona = 2,2 mbar (0,033 psi)</li> <li>Skorygować wartość mierzoną za pomocą parametru "Pos. zero adjust", wybierając opcję "Confirm". Oznacza to przyporządkowanie wartości 0.0 do zadanego ciśnienia.</li> <li>Wartość mierzona (po adiustacji punktu zerowego) = 0.0 mbar</li> <li>Wartość prądu jest również korygowana.</li> </ul> |
| Opcje wyboru         | <ul><li>Confirm</li><li>Cancel</li></ul>                                                                                                    |
| Ustawienie fabryczne | Cancel                                                                                                    |

## 9.3 Konfiguracja pomiaru ciśnienia

#### 9.3.1 Kalibracja bez zadania ciśnienia referencyjnego (kalibracja sucha)

#### Przykład:

W przykładzie przyrząd z celą pomiarową o zakresie 400 mbar (6 psi) jest konfigurowany na zakres pomiarowy 0 ... +300 mbar (0 ... 4,5 psi), tzn. wartościom 4 mA i 20 mA zakresu prądowego odpowiadają wartości ciśnienia odpowiednio 0 mbar i 300 mbar (4,5 psi).

#### Warunek:

Jest to kalibracja w sensie teoretycznym, tj. wartości ciśnienia dla dolnej i górnej wartości zakresu muszą być znane.

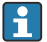

Z uwagi na pozycję pracy, punkt zerowy ciśnienia może ulec przesunięciu, tj. podczas gdy zbiornik jest pusty, wartość wskazywana może być różna od zera. Informacje na temat kalibracji pozycji pracy, patrz → 🗎 26.

|   | Opis                                                                                                    |    |                                                       |
|---|----------------------------------------------------------------------------------------------------|----|-------------------------------------------------------|
| 1 | W parametrze "Measuring mode" wybrać tryb<br>pomiaru "Pressure".<br>Ścieżka menu: Setup → Measuring mode                                                                                                    | [] | I<br>mA]                                              |
|   | <ul> <li>OSTRZEŻENIE</li> <li>Zmiana trybu pomiaru ma wpływ na górną wartość zakresu ustawionego (URV)</li> <li>Taka sytuacja może skutkować przelaniem produktu.</li> <li>Po zmianie trybu pomiaru należy sprawdzić i w razie potrzeby zmienić górną wartość zakresu ustawionego (URV) w menu "Setup" [Ustawienia].</li> </ul> | В  | 20                                                    |
| 2 | W parametrze "Press. eng. unit" wybrać jednostkę<br>ciśnienia, w przykładzie: "mbar".<br>Ścieżka menu: Setup → Press eng. unit                                                                                                    | A  | $\begin{array}{c ccccccccccccccccccccccccccccccccccc$ |
| 3 | Wybrać parametr "Set LRV".<br>Ścieżka menu: Setup → Set LRV                                                                                                    | A  | A0031032<br>Patrz tabela, krok 3.                     |
|   | Wprowadzić wartość dla parametru "Set LRV" (w<br>przykładzie: O mbar (psi)) i zatwierdzić ją.<br>Wartość ta zostaje zapamiętana jako dolna<br>wartość zakresu (4 mA).                                                                                                    | В  | Patrz tabela, krok 4.                                 |
| 4 | Wybrać parametr "Set URV".<br>Ścieżka menu: Setup → Set URV                                                                                                    |    |                                                       |
|   | Wprowadzić wartość dla parametru "Set URV" (w<br>przykładzie 300 mbar (4,5 psi)) i zatwierdzić.<br>Wartość ta zostaje zapamiętana jako górna<br>wartość zakresu (20 mA).                                                                                                    |    |                                                       |
| 5 | Wynik:<br>Zakres pomiarowy jest ustawiony na<br>0 +300 mbar (0 4,5 psi).                                                                                                    |    |                                                       |

#### 9.3.2 Kalibracja z zadaniem ciśnienia referencyjnego (kalibracja mokra)

#### Przykład:

W przykładzie przyrząd z celą pomiarową o zakresie 400 mbar (6 psi) jest konfigurowany na zakres pomiarowy 0 ... +300 mbar (0 ... 4,5 psi), tzn. wartościom 4 mA i 20 mA zakresu prądowego odpowiadają wartości ciśnienia odpowiednio 0 mbar i 300 mbar (4,5 psi).

#### Warunek:

Możliwość zadania ciśnienia 0 mbar i 300 mbar (4,5 psi). Przyrząd musi być już zamontowany.

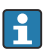

Opis parametrów występujących w przykładzie, patrz.

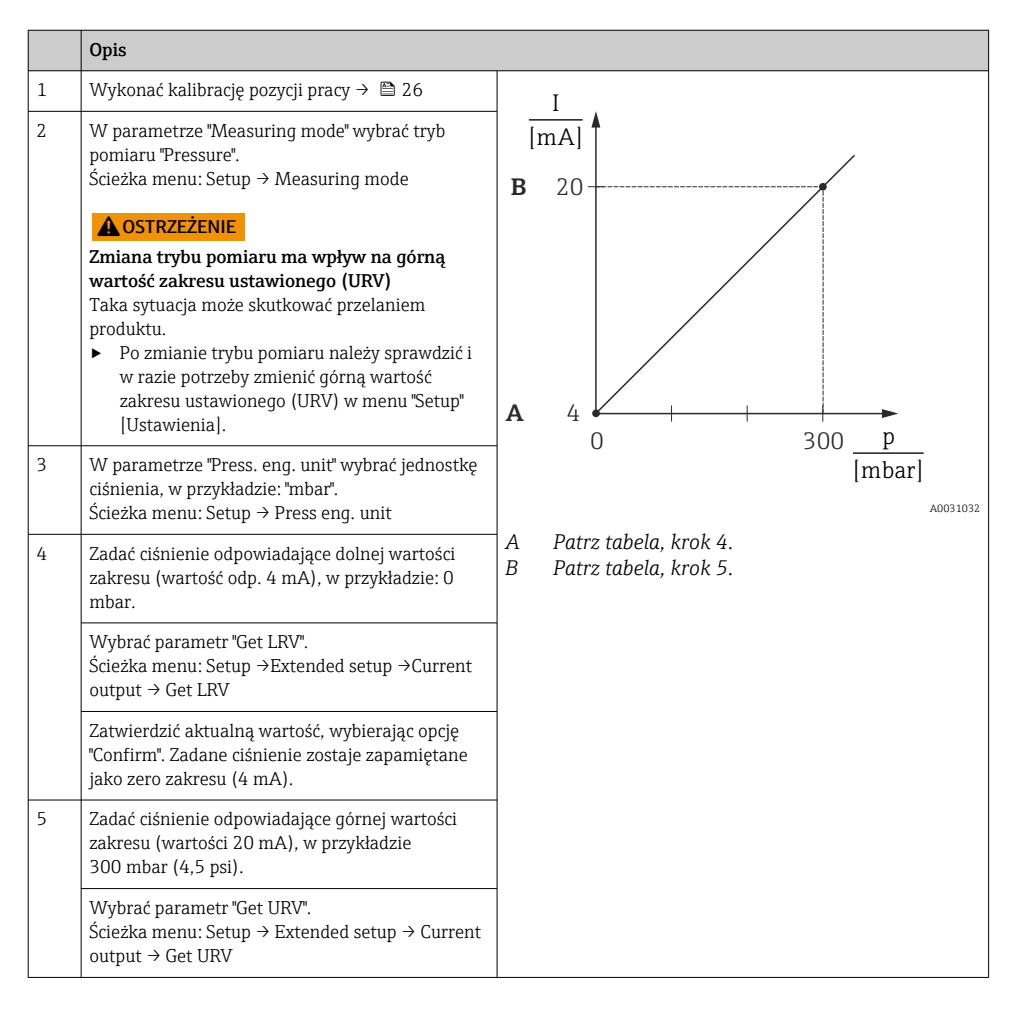

|   | Opis                                                                                                    |
|---|----------------------------------------------------------------------------------------------------|
|   | Zatwierdzić aktualną wartość, wybierając opcję<br>"Confirm". Zadane ciśnienie zostaje zapamiętane<br>jako zakres (20 mA). |
| 6 | Wynik:<br>Ustawiony zakres pomiarowy:<br>0 +300 mbar (0 4,5 psi).                                                         |

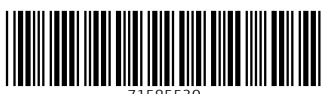

71585530

# www.addresses.endress.com

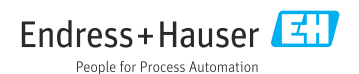